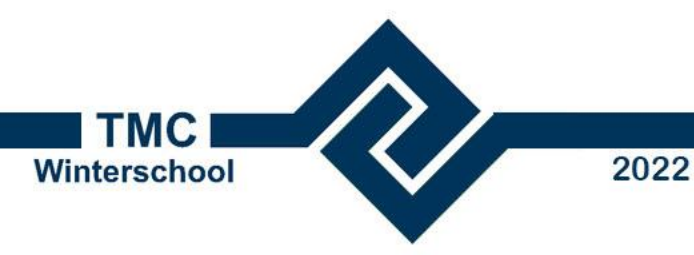

#### **Autocad vs MicroStation**

#### **Paul Haffmans**

the Deople Group

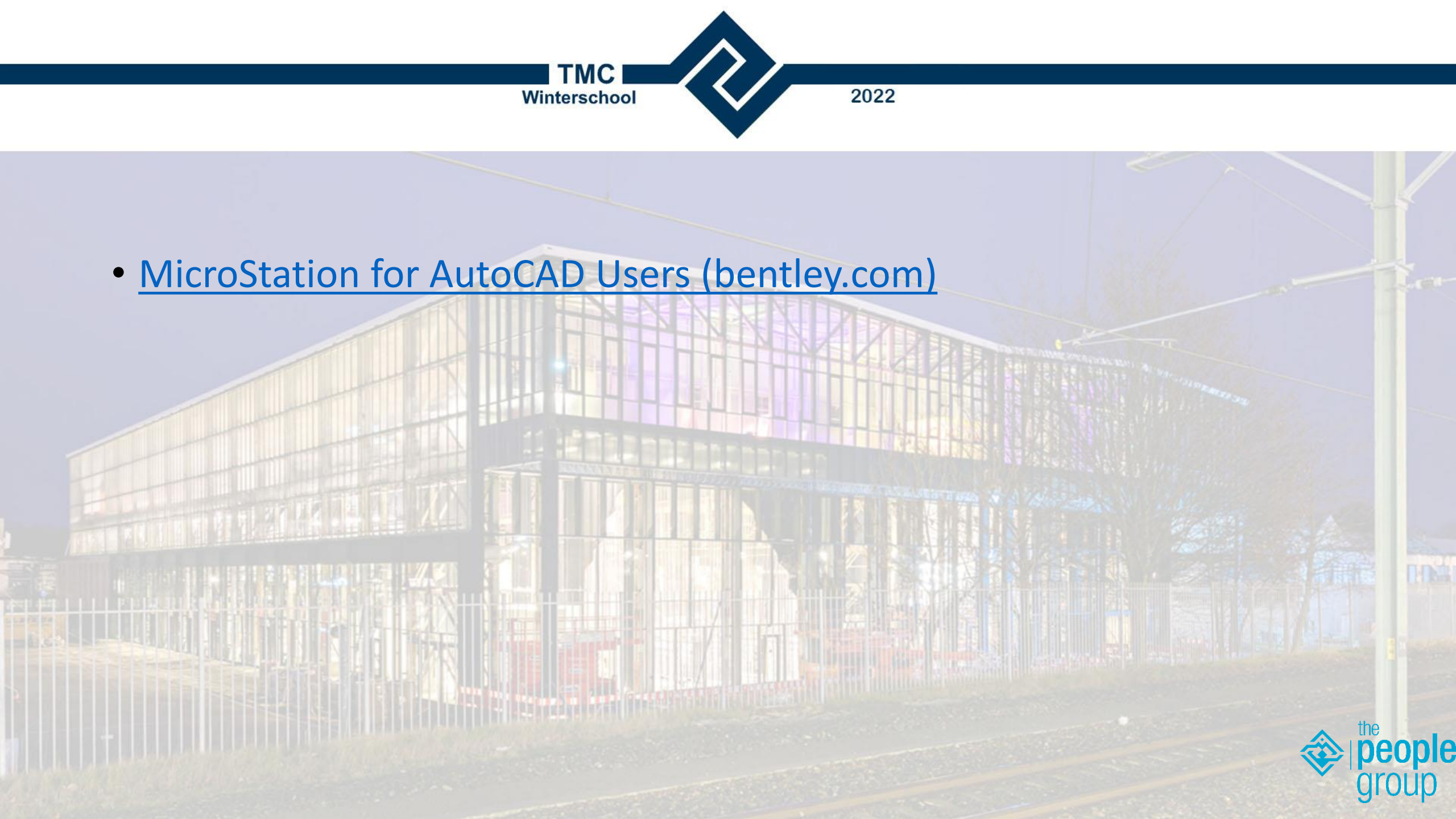

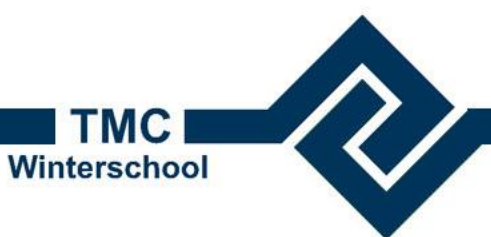

#### 2022

### Autocad vs MicroStation

- Teken tool
- Memory based
- Command based
- One time command sequence
- Fixed color table
- 1 design model
- Levels on/off per file
- No self referencing
- Units

- Teken platform
- File based
- Tool based
- Continuous command sequence
- Color table per file
- Multiple design models
- Levels on/off per view
- Self referencing
- Vaste eenheden

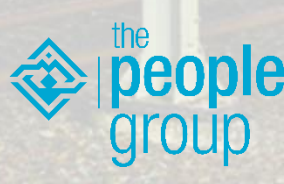

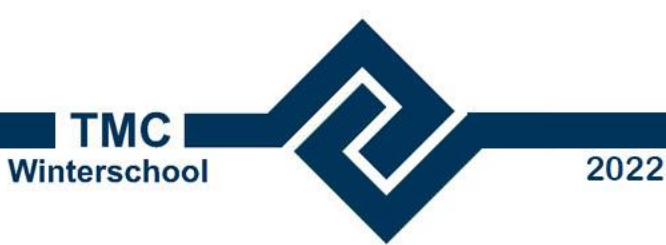

#### Memory based vs File based

Alles gebeurt in geheugen

|                         |                                           |   | and the second second |
|-------------------------|-------------------------------------------|---|-----------------------|
| Preferences [Autocad vs | MicroStation]                             |   | $\times$              |
| ategory                 | News for Defense on Defents Defense on    |   |                       |
| atabase                 | Name for Preferences: Default Preferences |   |                       |
| elp Settings<br>put     | Open <u>M</u> ultiple Application Windows | • |                       |
| nguage                  | Save Settings on Exit                     |   |                       |
| ook and Feel            | Auto-save Design Changes                  |   |                       |
| ouse Wheel              | Compress File On Exit                     |   |                       |
| peration                | Sync Symbology to ByLevel                 |   |                       |
| ister Manager           | Highlight Broken Associations             |   |                       |
| ference                 | Display <u>A</u> ctive Level in All Views |   |                       |
| endering                | Viewing Tools Apply to Active View        |   |                       |
| bbon<br>Jelling         | Use Snap Mode from Preferences            |   |                       |
| 9                       | Each la bhann thing Dearan anti-          |   |                       |

- Alles wordt direct
  weggeschreven in het bestand
- MicroStation kan ook memory based werken, maar dat heeft niet de voorkeur
  - Open de User Preferences
  - Selecteer 'Operation'
  - Zet vinkje uit bij Auto-save Design changes

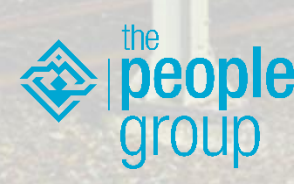

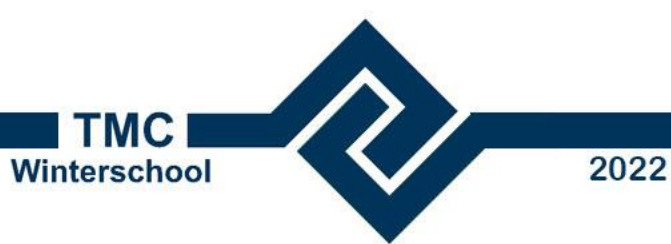

#### Command based vs Tool based

• Veel via command line

• Meeste via tools

| ARC                                          | Places an arc.               |                                                                                                    |
|----------------------------------------------|------------------------------|----------------------------------------------------------------------------------------------------|
|                                              |                              | Arc<br>Tools -                                                                                                    |
| AREA <object add="" points=""  =""></object> | Measures area and perimeter. |                                                                                                    |
|                                              |                              | Measure Measure Measure Seattle Seattl |
|                                              |                              | Measure                                                                                                    |
|                                              |                              | and the second second second second second second second second second second second second second second second                                                                                                    |

 Kan ook in MicroStation via Key-in browser. Gebruik: Esc-enter-\ DWG command ('Esc exits command' via preferences)

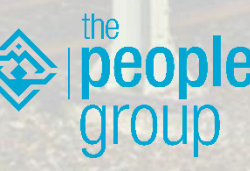

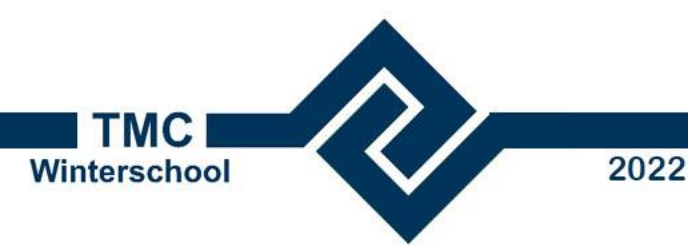

#### One time command vs Continuous command

- Een commando werkt slechts een keer en moet dan opnieuw aangeklikt worden
- Een commando blijft aktief totdat een ander command gekozen wordt

 Voor zover ik weet niet anders mogelijk in MicroStation

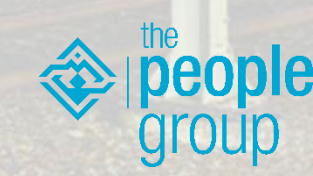

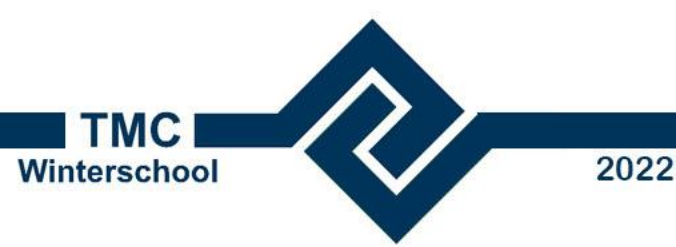

#### Autocad Layout in MicroStation

- We hebben gezien dat we al wel wat kunnen tweaken om Autocad na te bootsen. Voor de echt verstokte autocad gebruikers kunnen we nu ook de interface nog aanpassen:
- Kies de workflow 'General'
- Zet in de Preferences de interface op 'Dark UI'

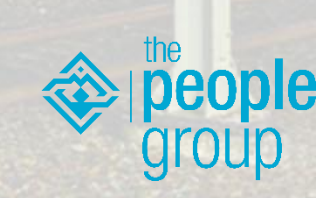

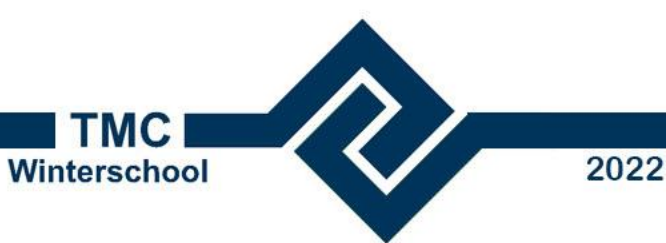

#### Autocad vs MicroStation

- Tot nu toe werkten we nog steeds in DGN modus
  - Alle MicroStation functionaliteit is nog steeds beschikbaar
- DWG mode beperkt MicroStation zodat alleen Autocad compatible functies gebruikt kunnen worden
  - Door het openen van een DWG of DXF
  - Door de variabele MS\_WORKMODE=DWG te zetten

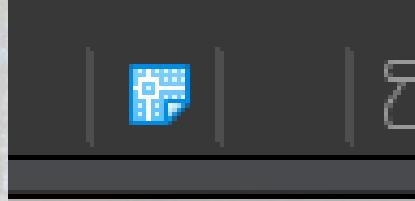

Close

#### 🔑 Current Workmode: DWG

You are in DWG Workmode. MicroStation disables certain functionality in this work mode to prevent creation of data that cannot be saved to DWG files. The functionality disabled includes: - Self references - Creating new design models - Color-table editing - Tagging elements other than cells - Different levels on|off per view - Use of hardware linecodes (0-7) The full functionality of MicroStation is available when using V8 format design files.

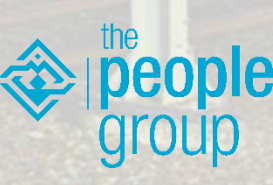

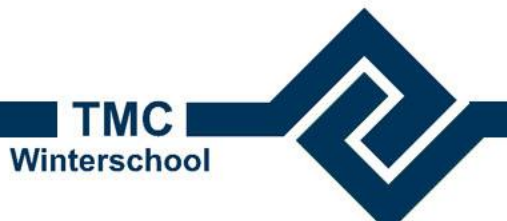

#### Units vs Vaste eenheden

ACAD Origin

Academic use only

- Units
  - Geen vaste eenheden. Kan achteraf 'van alles' zijn

• Maatvast.

2022

 Vaste afspraak over de tekeneenheid, bv m:mm'

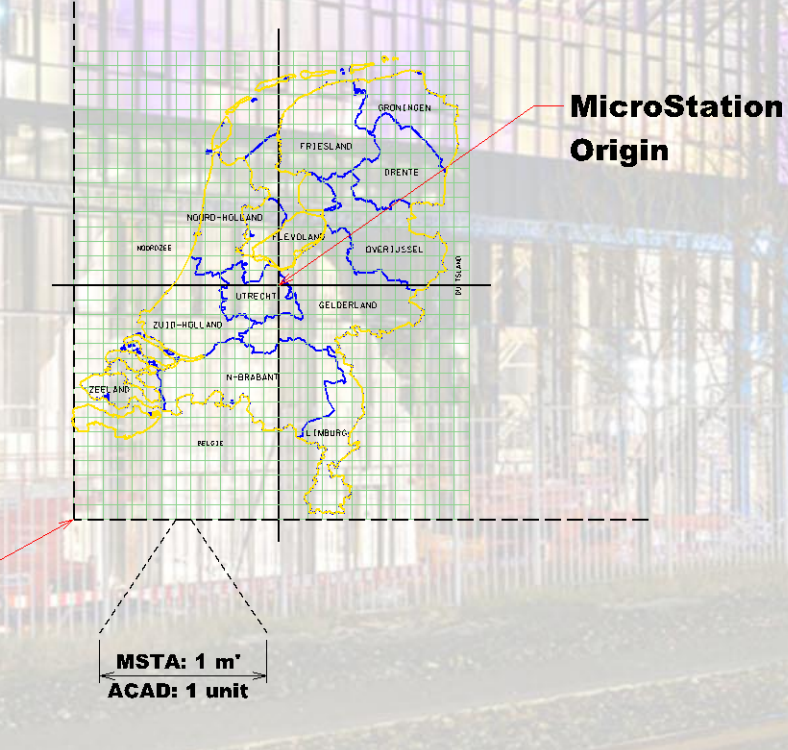

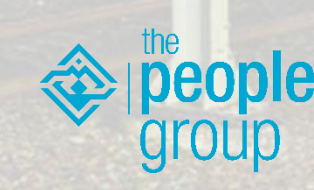

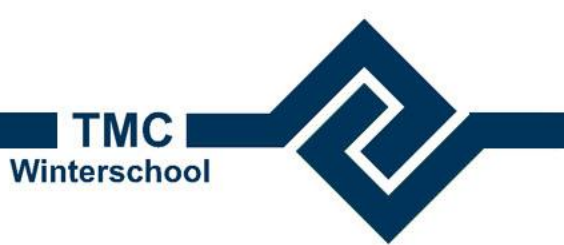

#### Units vs Vaste eenheden

• Dat heeft consequenties voor by koppelen van references

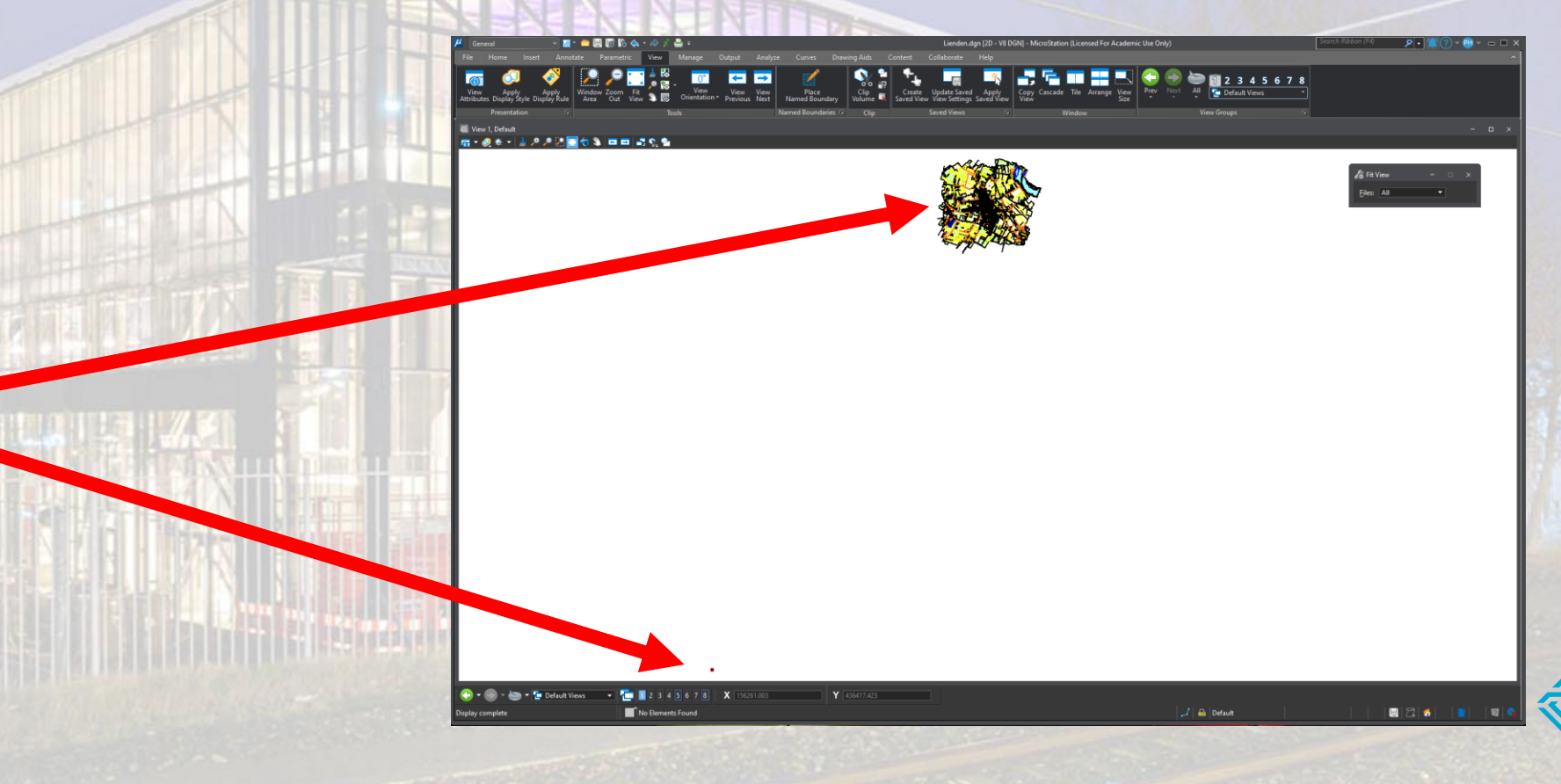

ple

2022

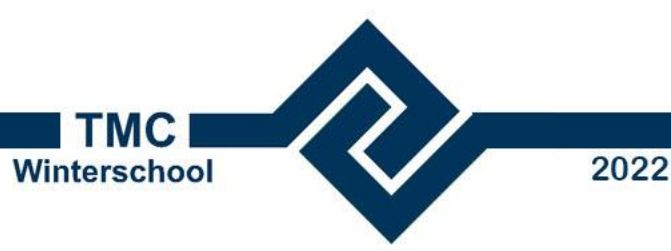

#### Opdracht

- Start MicroStation en open de tekening 'Lienden.dgn'
  - Koppel als reference 'Lienden-Inch.dwg'
  - Geef 'fit view' en bekijk waar beide tekeningen liggen
  - Detach 'Lienden-Inch.dwg' en koppel 'Lienden-Unitless.dwg'
  - Accepteer de dialogbox op 'Meters'.
  - Geef 'fit view' en bekijk waar beide tekeningen liggen
  - Detach 'Lienden-Unitless.dwg' weer en sluit MicroStation

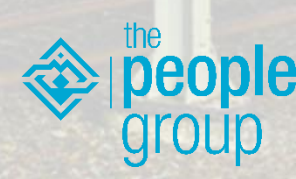

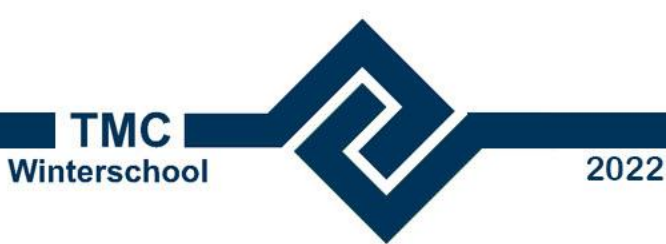

Waarom wel of geen dialog box?

- In MicroStation staan de Working Units op m:mm
- In AutoCAD staan de Designcenter Units
  - In de bovenste tekening op Inches
  - In de onderste tekening op 'Unitless'

MicroStation kan in het eerste geval een omrekening bepalen, in het tweede geval niet. Vandaar de dialog box.

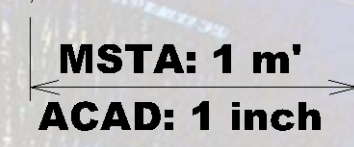

MSTA: 1 m

ACAD: 1 unit

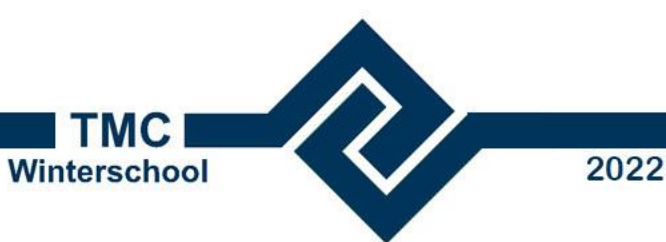

#### Waarom wel of geen dialog box?

- Omrekening van units gebeurt in Masterunits
- In het eerste geval worden dus inches omgerekend naar m' → 'verkeerde' schaal
- In het tweede geval weet MicroStation het niet en vraagt het aan ons
- Kies de Masterunits van je eigen DGN

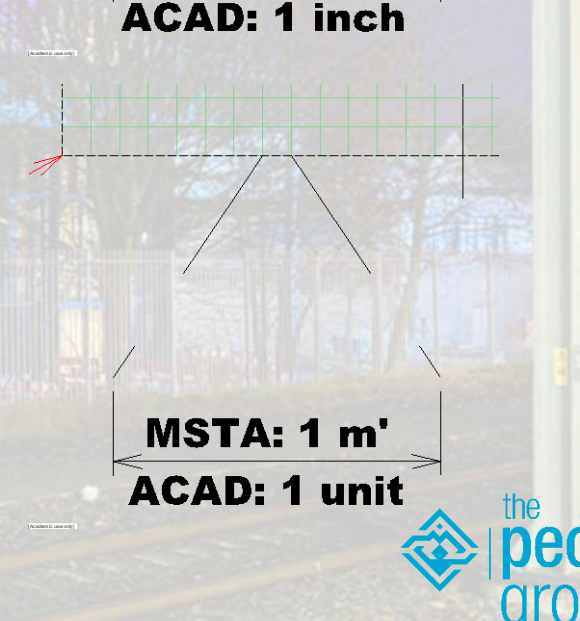

MSTA: 1 m

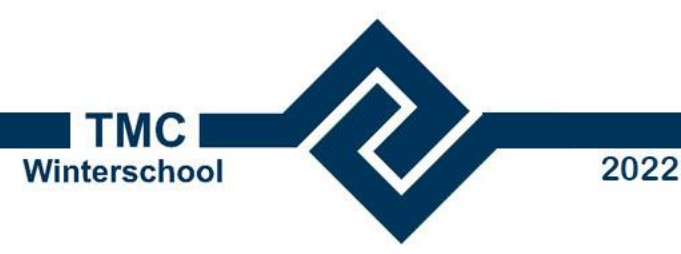

#### Opdracht

- Start MicroStation en open de tekening 'Lienden.dgn'
  - Selecteer als reference 'Lienden-Inch.dwg'. Open hem nog niet.
  - Klik de 'Options' button en stel de 'Decimal, Scientific or Fractional units' in op Meters
  - (Als je een goede Transeed.dgn hebt (wu=m:mm) kun je hier ook kiezen voor 'Seed File Master Units')
  - Open 'Lienden-Inch.dwg' en accepter de 'Attach' dialogbox
  - Geef 'fit view' en bekijk waar beide tekeningen liggen

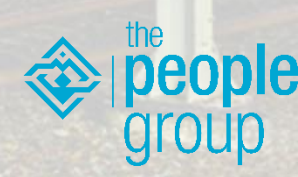

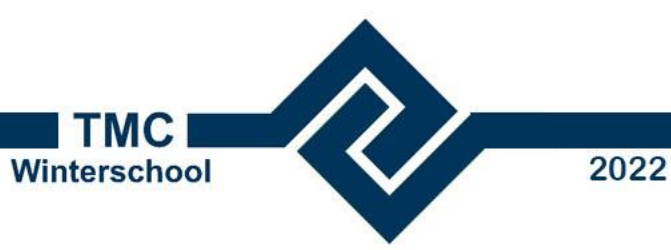

#### Extra Opdracht

- Start MicroStation en open de tekening 'Lienden.dgn'
  - Selecteer als reference 'Landgoed Schoutenburg.dwg'.
  - Zorg dat de tekening op de juiste schaal gekoppeld wordt
  - Welke eenheid heb je gebruikt?

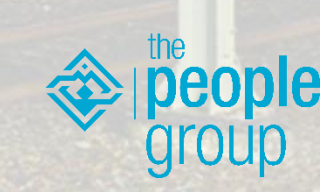

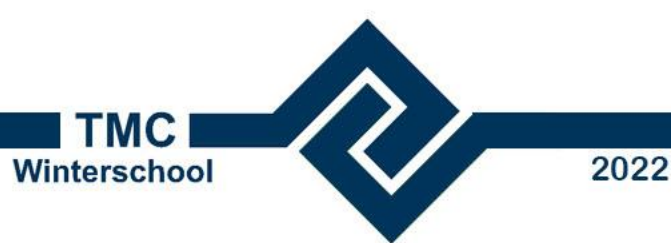

### RealDWG: werken met DWG's/DXF's

- MicroStation leest en schrijft native DWG
  - Dit wordt verzorgd door REALDWG
  - We kunnen dus rechtstreeks een DWG bestand openen en schrijven

#### Maar... zoals al op eerdere slide al gemeld:

 DWG/DXF is een ander bestandsformaat. Dat past niet zo maar in DGN.

- Er zijn dus verschillen.
  - Daarom gaat MicroStation in de DWG-Workmode

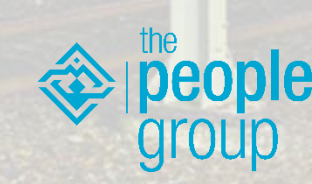

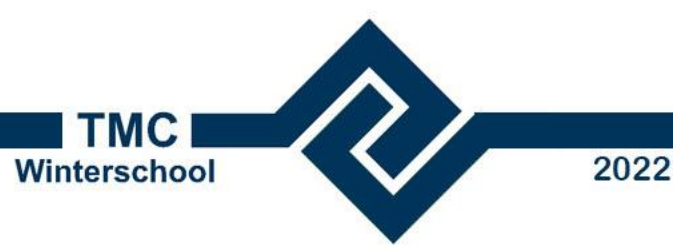

#### RealDWG: werken met DWG's/DXF's

- In DWG mode mis je MicroStation functionaliteit. Daarom:
- 1. DWG alleen maar als reference → werken in DGN Workmode
- 2. Van DWG naar DWG → werken in DWG Workmode
- 3. Uitleveren als DWG → werken in DWG Workmode
- 4. Uitleveren als DGN en als DWG → werken in DGN Workmode
  - Pas de conversie instellingen aan en gebruik geen bijzondere elementen
- 5. DWG als basisbestand voor DGN → conversie naar DGN
  - Pas zonodig de conversie instellingen aan

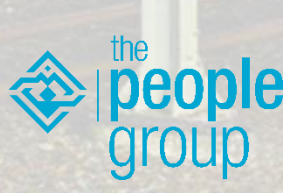

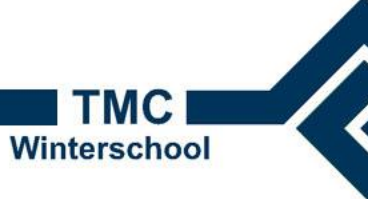

2022

# Opties bij openen DWG

- Klik op button 'Options'
  - Te gebruiken SEED file
    - MS\_TRANSEED
  - 2d DGN's van 3d DWG's
  - Backgroundcolor
  - Line Weight mapping
  - Enz.
- Worden opgeslagen in een .DWS file

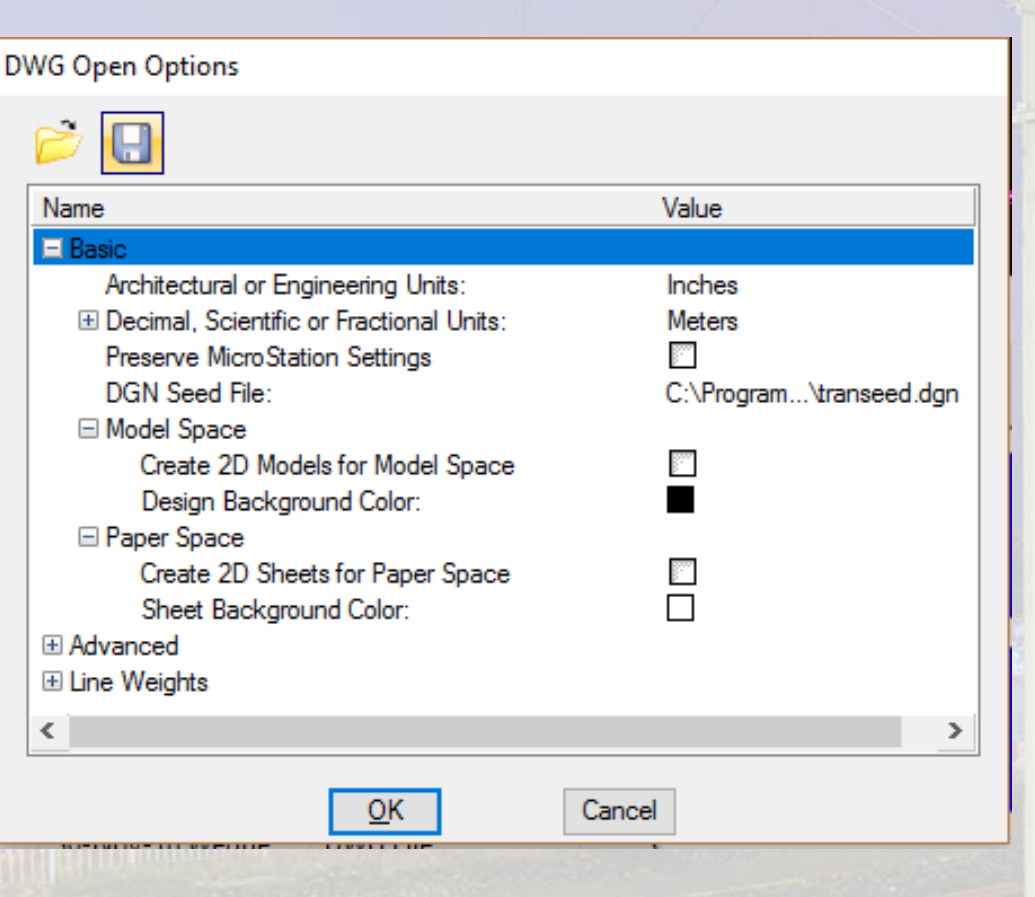

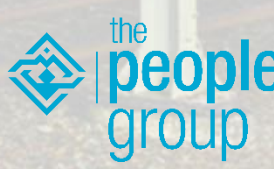

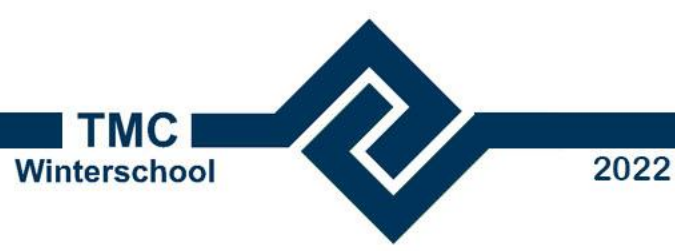

#### Opdracht

- Open de file Landgoed Schoutenburg.DWG
  - De file zal nu 3D zijn
- Open de file Landgoed Schoutenburg.DWG opnieuw, maar zorg nu dat deze 2D wordt

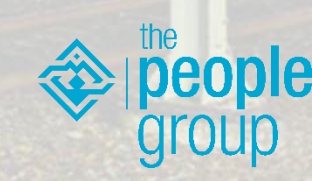

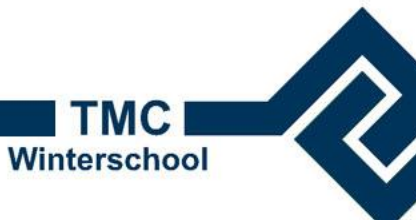

2022

# Opties bij opslaan DWG

- Bij File > Save As > DWG
  - DWG versie
  - Te gebruiken SEED file
    - MS\_DWGSEED
  - Remap opties
  - Conversie van References
  - Filter op de data
- Worden opgeslagen in een .DWS file

| eneral Remap References Filter        |                            |  |  |
|---------------------------------------|----------------------------|--|--|
| ž 🔒                                   |                            |  |  |
| Name                                  | Value                      |  |  |
| Basic                                 |                            |  |  |
| DWG Version:                          | 2013/2014/2015/2016        |  |  |
| Level Display:                        | Global                     |  |  |
| Units:                                | Master Units               |  |  |
| Line Code Scale (Design Units/Cycle): | 0.0000                     |  |  |
| Use Level Symbology Overrides         |                            |  |  |
| Preserve MicroStation Settings        |                            |  |  |
| DWG Seed File:                        | C:\ProgramData\Be\seed.dwg |  |  |
| ± Advanced                            |                            |  |  |
| ± References                          |                            |  |  |
| ± Line weights                        |                            |  |  |
| Entity Mapping                        |                            |  |  |
| ⊐ Classes<br>∃ Colle                  |                            |  |  |
| T Cons                                |                            |  |  |
| + Dimensions                          |                            |  |  |
| Building Products                     |                            |  |  |
|                                       |                            |  |  |
|                                       |                            |  |  |
| ОК                                    | Cancel                     |  |  |

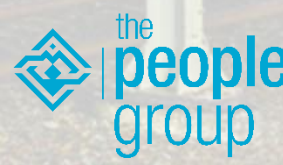

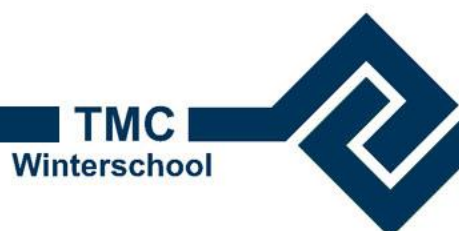

2022

#### Opties bij opslaan DWG

• Let met name op de manier waarop references worden behandeld

| eneral Remap References Hilter        |                            |
|---------------------------------------|----------------------------|
| <b>&gt;</b> 🔒                         |                            |
| Name                                  | Value                      |
| 🗏 Basic                               |                            |
| DWG Version:                          | 2013/2014/2015/2016        |
| Level Display:                        | Global                     |
| Units:                                | Master Units               |
| Line Code Scale (Design Units/Cycle): | 0.0000                     |
| Use Level Symbology Overrides         |                            |
| Preserve MicroStation Settings        |                            |
| DWG Seed File:                        | C:\ProgramData\Be\seed.dwg |
| ∃ Advanced                            |                            |
| ∃ References                          |                            |
| ∃ Line Weights                        |                            |
| Entity Mapping                        |                            |
| E Classes                             |                            |
| ∃ Cells                               |                            |
| E Fonts                               |                            |
| Dimensions                            |                            |
| Building Products                     |                            |
|                                       |                            |
|                                       |                            |
|                                       |                            |
|                                       |                            |

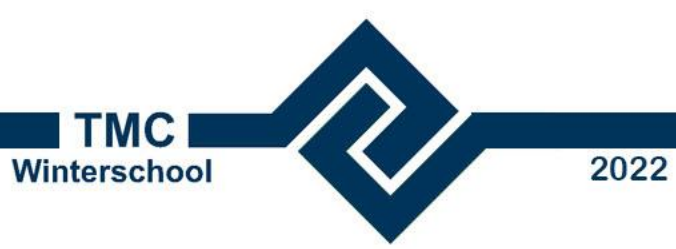

## Opdracht

- Open de file Lienden.dgn
- Bewaar de file als dwg.

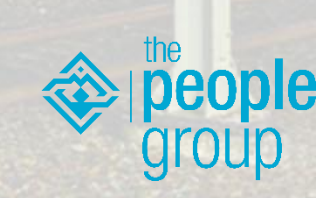

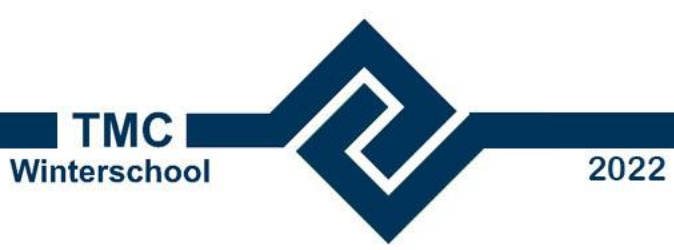

#### Optie Remap

- Klik 'File > Save As' of 'File > Export > DGN'
- Kies filetype DGN en klik de 'Options' button

| File fidme.       | Leiystad to 15.dgn                |   | Jave       |                                       |
|-------------------|-----------------------------------|---|------------|---------------------------------------|
| Save as type:     | MicroStation V8 DGN Files (*.dgn) | ~ | Cancel     |                                       |
|                   |                                   |   | Options    |                                       |
|                   |                                   |   | as and the | A A A A A A A A A A A A A A A A A A A |
| INFERRED OF LANGE |                                   |   |            |                                       |
| ·油的新新研究和1411年1    |                                   |   |            |                                       |
|                   |                                   |   |            |                                       |
|                   |                                   |   |            |                                       |
|                   |                                   |   |            | the                                   |

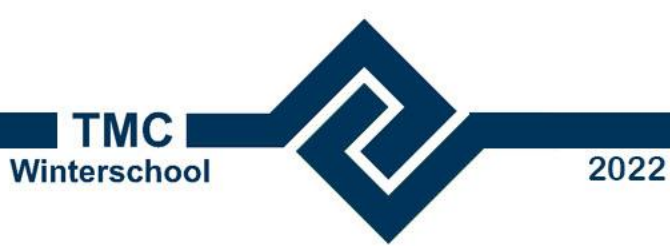

#### Optie Remap

- Klik op 'New CSV' en noem het bestand 'ACAD 2 DGN'
- Excel wordt geopend

| 5 | ave As V8 Opt | ions                                      |               |
|---|---------------|-------------------------------------------|---------------|
|   | Remap Refe    | rences Filter                             |               |
|   | CSV Fi        | e Acad 2 DGN.csv 🤇 🤮                      | 2             |
|   |               | Apply Level Mapping<br>Apply Font Mapping |               |
|   |               | Apply Line Style Mapping                  |               |
|   |               | Apply Color Mapping                       | in the second |
|   |               | Apply Weight Mapping                      |               |
|   |               |                                           |               |
|   |               |                                           | -             |
|   |               |                                           |               |
|   |               |                                           |               |
|   |               | <u>O</u> K Cancel                         |               |

Accepteer de makro's

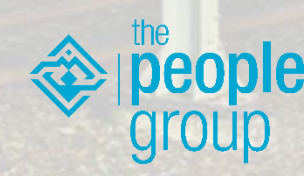

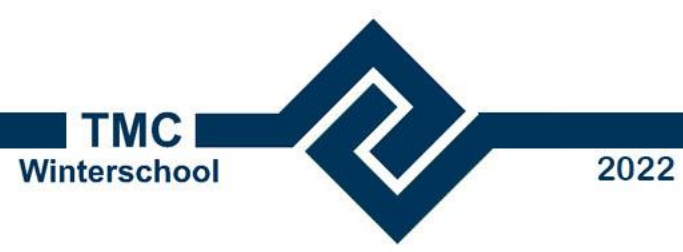

#### Optie Remap

• Klik op 'Import levels' om de levels uit de DWG te importeren

|    |                       |                   | -              |               | _                 |          |
|----|-----------------------|-------------------|----------------|---------------|-------------------|----------|
| 1  |                       |                   |                |               |                   |          |
| 2  |                       |                   |                |               |                   |          |
| 3  | Level Mapp            | ing Table         |                |               |                   |          |
| 4  | Show Optional Columns |                   |                |               |                   |          |
| 5  |                       |                   |                |               |                   |          |
| 6  | Level 🔐               | V8Ou, utLevel     | DWGOutputLayer | V7OutputLevel | V7OutputLevelName | Required |
| 7  | B_TOP_afscheidingen   |                   |                |               |                   |          |
| 8  | B_TOP_kenpunten       |                   |                |               |                   |          |
| 9  | B_TOP_huisnummers     |                   |                |               |                   |          |
| 10 | B_TOP_symbolen        |                   |                |               |                   |          |
| 11 | B_TOP_taluds          |                   |                |               |                   |          |
| 12 | B_TOP_straatmeubilair |                   |                |               |                   |          |
| 13 | B_TOP_overig          |                   |                |               |                   |          |
| 14 | B_TOP_verharding      |                   |                |               |                   |          |
| 15 | B_TOP_straatnamen     |                   |                |               |                   |          |
| 16 | B_TOP_terreinsoorten  |                   |                |               |                   |          |
| 17 | B_TOP_hoofdgebouwen   |                   |                |               |                   |          |
| 18 | B_TOP_water           |                   |                |               |                   |          |
| 19 | B_TOP_bijgebouwen     |                   |                |               |                   |          |
| 20 | B_TOP_kunstwerken     |                   |                |               |                   |          |
| 21 | B_TOP_breeklijnen     |                   |                |               |                   |          |
| 22 | B_TOP_rioolput        |                   |                |               |                   |          |
| 23 | B_TOP_bomen           |                   |                |               |                   |          |
| 24 | B_TOP_symbolen (Cons  | struction)        |                |               |                   |          |
| 25 | N-OI-KL-ET_LS_VOEDIN  | VGSKABEL_GEBOUW-C | SV             |               |                   |          |
| 26 | 0                     |                   |                |               |                   |          |
| 27 |                       |                   |                |               |                   |          |
| 28 |                       |                   |                |               |                   |          |

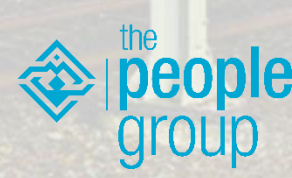

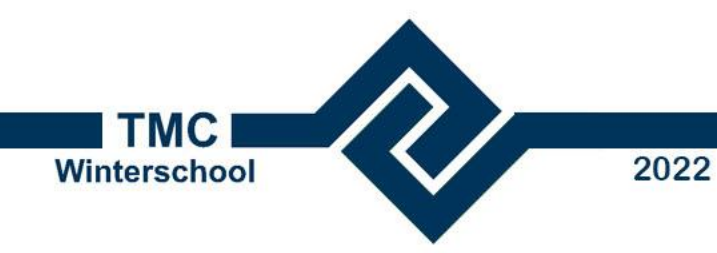

#### Excel

• Type in de kolom 'V8Outputlevel' de gewenste levelname bij de aanwezige Layername

#### • (laat de overige regels leeg)

| ACAD layername      | MSTA Levelname                  |
|---------------------|---------------------------------|
| B_TOP_hoofdgebouwen | B-RO-OG-TOPOGRAFIE_BEBOUWING-G  |
| B_TOP_bijgebouwen   | B-RO-OG-TOPOGRAFIE_BEBOUWING-G  |
| B_TOP_straatnamen   | B-RO-OG-TOPOGRAFIE_STRAATNAAM-G |
| B_TOP_water         | B-RO-OG-TOPOGRAFIE_WATER-G      |
| B_TOP_huisnummers   | B-RO-OG-TOPOGRAFIE_HUISNUMMER-G |
| B_TOP_kunstwerken   | B-WE-KW-KUNSTWERK-G             |
| B_TOP_rioolput      | B-WE-RI-HWA_RIOOLPUT-G          |
| B_TOP_bomen         | B-GV-GR-BOOM-G                  |

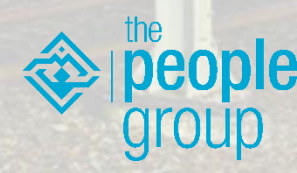

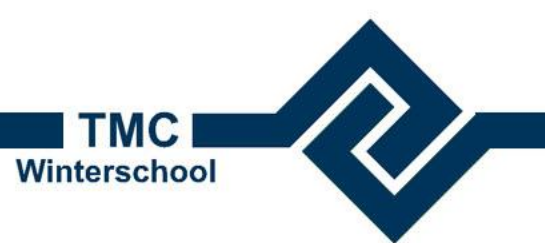

2022

# Resultaat

|    | А | В                             | I                               | J           |  |
|----|---|-------------------------------|---------------------------------|-------------|--|
| 1  |   |                               |                                 |             |  |
| 2  |   |                               |                                 |             |  |
| 3  |   | Level Mapping Table           |                                 |             |  |
| 4  |   | Show Optional Columns         |                                 |             |  |
| 5  |   |                               |                                 |             |  |
| 6  |   | Level                         | V8OutputLevel                   | DWGOutputLa |  |
| 7  |   | B_TOP_afscheidingen           |                                 |             |  |
| 8  |   | B_TOP_kenpunten               |                                 |             |  |
| 9  |   | B_TOP_huisnummers             | B-RO-OG-TOPOGRAFIE_HUISNUMMER-G |             |  |
| 10 |   | B_TOP_symbolen                |                                 |             |  |
| 11 |   | B_TOP_taluds                  |                                 |             |  |
| 12 |   | B_TOP_straatmeubilair         |                                 |             |  |
| 13 |   | B_TOP_overig                  |                                 |             |  |
| 14 |   | B_TOP_verharding              |                                 |             |  |
| 15 |   | B_TOP_straatnamen             | B-RO-OG-TOPOGRAFIE_STRAATNAAM-G |             |  |
| 16 |   | B_TOP_terreinsoorten          |                                 |             |  |
| 17 |   | B_TOP_hoofdgebouwen           | B-RO-OG-TOPOGRAFIE_BEBOUWING-G  |             |  |
| 18 |   | B_TOP_water                   | B-RO-OG-TOPOGRAFIE_WATER-G      |             |  |
| 19 |   | B_TOP_bijgebouwen             | B-RO-OG-TOPOGRAFIE_BEBOUWING-G  |             |  |
| 20 |   | B_TOP_kunstwerken             | B-WE-KW-KUNSTWERK-G             |             |  |
| 21 |   | B_TOP_breeklijnen             |                                 |             |  |
| 22 |   | B_TOP_rioolput                | B-WE-RI-HWA_RIOOLPUT-G          |             |  |
| 23 |   | B_TOP_bomen                   | B-GV-GR-BOOM-G                  |             |  |
| 24 |   | B_TOP_symbolen (Construction) |                                 |             |  |
| 25 |   | 0                             |                                 |             |  |
| 26 |   |                               |                                 |             |  |
| 22 |   |                               |                                 |             |  |

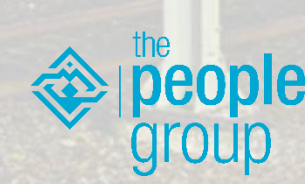

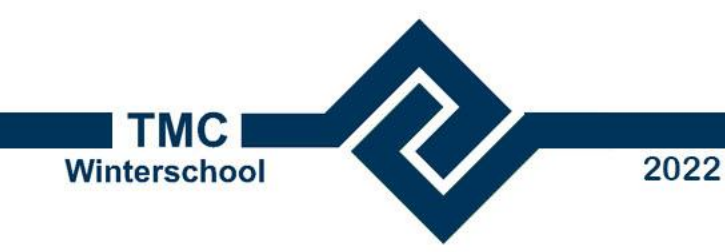

#### Excel

- Sluit de Excel af klik op 'Opslaan' ('Save')
- Terug in MicroStation kunnen we nu het vinkje bij 'Apply Level Mapping' aanklikken.
- Klik '<u>O</u>K'

| As V8 | 3 Option | ns   |                                                                   |                                                                    |                                        |         |                    |    |
|-------|----------|------|-------------------------------------------------------------------|--------------------------------------------------------------------|----------------------------------------|---------|--------------------|----|
| emap  | Referen  | nces | Filter                                                            |                                                                    |                                        |         |                    |    |
| C     | SV File  |      | D 2 DGi<br>pply Le<br>pply For<br>pply Lin<br>pply Col<br>pply We | N.csv<br>vel Mapp<br>nt Mappi<br>e Style I<br>lor Mapp<br>eight Ma | <b>bing</b><br>Ing<br>Mapping<br>pping | 3       | ] ९ ≋ Ъ            |    |
|       |          |      | <u>0</u> H                                                        | <                                                                  |                                        | Cancel  |                    | 12 |
| 1     |          |      |                                                                   | 2186.1                                                             |                                        | 100.000 | <br>WANT TO INTING | -  |

Klik in de volgende dialog box op 'Save'

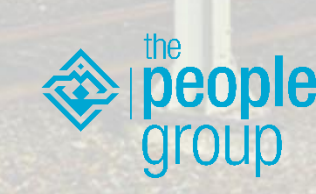

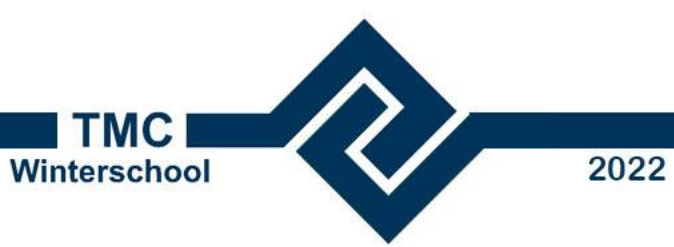

#### Resultaat

- De file 'Lelystad t019.dgn' wordt geopend
- Open de level manager

DWG

|                                    |                                                                                                    | 1 1 1 1 1 1 1 1 1 1 1 1 1 1 1 1 1 1 1 | 1 - 1 - 1 - 1 - 1 - 1 - 1 - 1 - 1 - 1 - |          | 1.1.1.1.1.1.1.1.1.1.1.1.1.1.1.1.1.1.1.1.   | A STATE OF A STATE OF A STATE OF A STATE OF A STATE OF A STATE OF A STATE OF A STATE OF A STATE OF A STATE OF A                                                                                                    | The second          | 1.8       |               |          |       |
|------------------------------------|----------------------------------------------------------------------------------------------------|---------------------------------------|-----------------------------------------|----------|--------------------------------------------|----------------------------------------------------------------------------------------------------|---------------------|-----------|---------------|----------|-------|
| 📹 Level Manager                    |                                                                                                    | -                                     | – 🗆 X                                   |          | 📹 Level Manager                            |                                                                                                    |                     |           |               | -        | · 🗆 🗙 |
| Levels <u>Fi</u> lter <u>E</u> dit |                                                                                                    |                                       |                                         | 1.1.1.1  | <u>L</u> evels <u>Fi</u> lter <u>E</u> dit |                                                                                                    |                     |           |               |          |       |
| 🔄 😿 📑 Symbolog                     | gy: ByLevel 🔻 🄀 (none) 🔻 🖂 👻                                                                                                    |                                       |                                         |          | 🧐 💓 📑 🖉 Symbology                          | r: ByLevel 🔻 🏳 (none) 🔻 🖂 🔻                                                                                                    |                     |           |               |          |       |
| Lelystad t019.dw                   | ∧ Name File                                                                                                    | 3 3                                   | Used                                    |          | Lelystad t019.dgn                          | ▲ Name                                                                                                    | File                | 6         |               | 12       | Used  |
| - All Levels                       | B TOP afscheidingen Lelvstad t019.dwg 7                                                                                                    | Continuous 0                          | •                                       |          | - All Levels                               | B_TOP_afscheidingen                                                                                                    | Lelystad t019.dgn   | 7         | Continuous    | O        | •     |
| -> Filters                         | B TOP kenpunten Leivstad t019.dwg 40                                                                                                    | Continuous 0                          | •                                       | 1 × 4 1  | -> Filters                                 | B_TOP_kenpunten                                                                                                    | Lelystad t019.dgn   | 40        | Continuous    | <u> </u> | •     |
|                                    | B TOP huisnummers Lelvstad t019.dwg                                                                                                    | Continuous 0                          | •                                       |          |                                            | B-RO-OG-TOPOGRAFIE_HUISNUMMER-G                                                                                                    | Lelystad t019.dgn   | 7         | Continuous    | <b>0</b> | •     |
|                                    | B TOP symbolen Leivstad t019.dwg                                                                                                    | Continuous 0                          | •                                       | These    |                                            | B_TOP_symbolen                                                                                                    | Lelystad t019.dgn   | 7         | Continuous    | <b>0</b> | •     |
|                                    | B TOP taluds Leivstad t019.dwg 7                                                                                                    | Continuous 0                          | •                                       |          |                                            | B_TOP_taluds                                                                                                    | Lelystad t019.dgn   | 7         | Continuous    | <b>0</b> | •     |
| 1.57                               | B TOP straatmeubilair Lelvstad t019.dwg                                                                                                    | Continuous 0                          | •                                       |          |                                            | B_TOP_straatmeubilair                                                                                                    | Lelystad t019.dgn   | L 7       | Continuous    | <b>0</b> | •     |
| 199                                | B TOP overig Lelvstad t019 dwg 7                                                                                                    | Continuous 0                          | •                                       | *****    |                                            | B_TOP_overig                                                                                                    | Lelystad t019.dgn   | L 7       | Continuous    | <u> </u> | •     |
|                                    | B TOP verbarding Leivstad t019 dwg 7                                                                                                    | Continuous — 0                        | •                                       | 1-1-1-1  |                                            | B_TOP_verharding                                                                                                    | Lelystad t019.dgn   | <b>7</b>  | Continuous    | 0        | •     |
|                                    | B TOP straatnamen Leivstad t019.dwg 7                                                                                                    | Continuous — 0                        | •                                       | P I I I  |                                            | B-RO-OG-TOPOGRAFIE_STRAATNAAM-G                                                                                                    | Lelystad t019.dgn   | <b>H7</b> | Continuous    | 0        | •     |
|                                    | B TOP terreinsoorten Lelvstad t019 dwg 7                                                                                                    | Continuous — 0                        | •                                       | 1171     |                                            | B_TOP_terreinsoorten                                                                                                    | Lelystad t019.dgn   |           | Continuous    | 0        | •     |
| 100                                | B TOP boofdgebouwen Leivstad t019 dwg                                                                                                    | Continuous — 0                        | •                                       | 11/ 0    |                                            | B-RO-OG-TOPOGRAFIE_BEBOUWING-G                                                                                                    | Lelystad t019.dgn   |           | Continuous    | 0        | •     |
| 1.0                                | B TOP water Lelvstad t019 dwg                                                                                                    | Continuous 0                          | •                                       | 11/213   |                                            | B-RO-OG-TOPOGRAFIE_WATER-G                                                                                                    | Lelystad t019.dgn   | 4         | Continuous    | 0        | •     |
|                                    | B TOP bijgebouwen Lelystad t019 dwg                                                                                                    | Continuous — 0                        |                                         |          |                                            | B_TOP_bijgebouwen                                                                                                    | Lelystad t019.dgn   | 1         | Continuous    | 0        |       |
| 100                                | B TOP kunstwerken Lelvstad t019 dwg 2                                                                                                    | CONTINUED                             |                                         |          |                                            | B-WE-KW-KUNSTWERK-G                                                                                                    | Lelystad tu 19.dgn  | 2         | Continuous    | 0        | •     |
|                                    | B TOP breeklinen Leivstad t019 dwg                                                                                                    | Continuous — 0                        |                                         | 1011     |                                            | B_TOP_breeklijnen                                                                                                    | Lelystad tu 19.dgn  | <b>6</b>  | Continuous    | 0        | •     |
|                                    | B TOP ricolaut Lebystad t019 dwg 7                                                                                                    | Continuous 0                          |                                         | The      |                                            | B-WE-RI-HWA_RIOULPUT-G                                                                                                    | Leiystad tu 19.dgn  |           | Continuous    | 0        |       |
| 100                                | B TOP homen Lelystad t019 dwg 3                                                                                                    | Continuous — 0                        | •                                       | 64851    |                                            | P TOP                                                                                                    | Leiystad tu 15.dgn  |           | Continuous    | 0        | •     |
|                                    | B TOP symboles (C Leivetad t019 dwg 7                                                                                                    | Continuous 0                          |                                         | 12-12.11 |                                            | B_TOF_Symbolen (Construction)                                                                                                    | Letystad 1015.0gn   | 100       | Continuous    | 2        |       |
|                                    |                                                                                                    | Continuous 3                          |                                         |          |                                            |                                                                                                    | Lehystad to 15.0gn  | 150       | Continuous    | 2        |       |
|                                    | Certain Constant Constant Cons | Continuous 5                          |                                         | 1000     |                                            | 0                                                                                                    | Letystau to 15.ugri |           | Continuous    |          |       |
|                                    |                                                                                                    |                                       |                                         |          |                                            |                                                                                                    |                     |           |               |          |       |
| < >                                | ]                                                                                                    |                                       |                                         |          |                                            |                                                                                                    |                     |           |               |          |       |
| Active Level: 0                    | 19 of 19 displayed; 1 selected;                                                                                                    |                                       |                                         |          | Active Level: N-OI-KL-ET_LS_               | VOEDINGSKABEL_GEBOUW-GV 20 of 20 displayed                                                                                                    | ; 1 selected;       |           |               |          |       |
|                                    |                                                                                                    |                                       |                                         |          |                                            | and show the second state of the second state of the second state |                     | 1000      | Contra Contra |          |       |

DGN

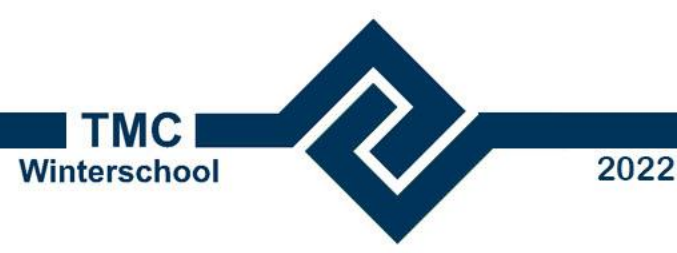

#### %unmapped

- Regels worden van boven naar beneden afgewerkt
- Voldoet een laag, dan wordt deze in een andere regel niet opnieuw verwerkt
- Regel met '%unmapped >> nieuwe laagnaam' altijd als laatste plaatsen
  - om alle niet gemapte layers alsnog te remappen

| Level 🖻             | V8OutputLevel                   |
|---------------------|---------------------------------|
| B_TOP_huisnummers   | B-RO-OG-TOPOGRAFIE_HUISNUMMER-G |
| B_TOP_straatnamen   | B-RO-OG-TOPOGRAFIE_STRAATNAAM-G |
| 3_TOP_hoofdgebouwen | B-RO-OG-TOPOGRAFIE_BEBOUWING-G  |
| B_TOP_water         | B-RO-OG-TOPOGRAFIE_WATER-G      |
| 3_TOP_bijgebouwen   | B-RO-OG-TOPOGRAFIE_BEBOUWING-G  |
| 3_TOP_kunstwerken   | B-WE-KW-KUNSTWERK-G             |
| 3 TOP rioolput      | B-WE-RI-HWA_RIOOLPUT-G          |
| B_TOP_bomen         | B-GV-GR-BOOM-G                  |
| %unmapped           | B-RO-OG-TOPOGRAFIE-G            |

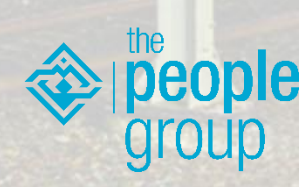

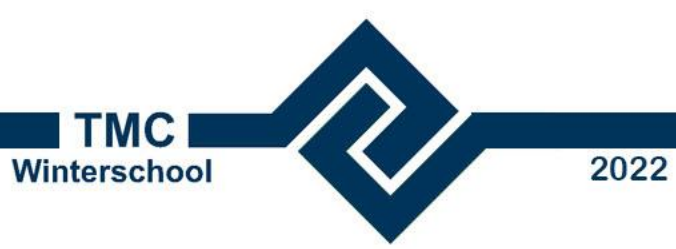

#### %unmapped

- %Unmapped laat lege lagen achter in de dgn
  - >> '0' in kolom 'Required'

|                                   |      |            |                                                                                                    |                                    |                                       |                      |            | NI 181.77   |          | "Ridger |          |
|-----------------------------------|------|------------|----------------------------------------------------------------------------------------------------|------------------------------------|---------------------------------------|----------------------|------------|-------------|----------|---------|----------|
|                                   |      |            |                                                                                                    | 📹 Level Manager                    |                                       |                      |            |             | -        |         | $\times$ |
|                                   |      |            |                                                                                                    | Levels Filter Edit                 |                                       |                      |            |             |          |         |          |
|                                   |      |            | 1212                                                                                                    | Symbology: By                      | yLevel 🔻 🔀 (none) 🔻 🖂 🗸               |                      |            |             |          |         |          |
|                                   | lame | Required   | Descr                                                                                                    | Lelystad t019-del                  | Name                                  | File                 | Ģ          | 5           | 3        | Used    | ^        |
|                                   | ame  | Required   | Deser                                                                                                    | - All Levels                       | B TOP afscheidingen                   | Lelystad t019-delete | 7          | Continuous  | 0        |         | -        |
|                                   |      | 0          |                                                                                                    | Filters                            | B TOP kenpunten                       | Lelystad t019-delete | 40         | Continuous  | 0        |         | -        |
|                                   |      | 0          |                                                                                                    |                                    | B-RO-OG-TOPOGRAFIE_HUISNUMMER-G       | Lelystad t019-d      | 7          | Continuous  | <b>0</b> | •       |          |
|                                   |      | 0          |                                                                                                    |                                    | B_TOP_symbolen                        | Lelystad t019-delete | 7          | Continuous  | 0        |         |          |
|                                   |      | 0          |                                                                                                    |                                    | B_TOP_taluds                          | Lelystad t019-delete | 7          | Continuous  | O        |         |          |
|                                   |      | 0          |                                                                                                    | 8                                  | B_TOP_straatmeubilair                 | Lelystad t019-delete | 7          | Continuous  | 0        |         |          |
|                                   |      | 0          | and the second second se | 1                                  | B_TOP_overig                          | Lelystad t019-delete | 7          | Continuous  | 0        |         |          |
|                                   |      | 0          |                                                                                                    |                                    | B_TOP_verharding                      | Lelystad t019-delete | 7          | Continuous  | 0        |         |          |
|                                   |      |            |                                                                                                    |                                    | B-RO-OG-TOPOGRAFIE_STRAATNAAM-G       | Lelystad t019-d      | 7          | Continuous  | <b>0</b> | •       |          |
|                                   |      | U          |                                                                                                    |                                    | B_TOP_terreinsoorten                  | Lelystad t019-delete | 7          | Continuous  | 0        |         |          |
|                                   |      | 0          | 17.46.67                                                                                                    |                                    | B-RO-OG-TOPOGRAFIE_BEBOUWING-G        | Lelystad t019-d      | <b>1</b>   | Continuous  | <b>0</b> | •       |          |
| a transfer to the state to be the |      |            |                                                                                                    |                                    | B-RO-OG-TOPOGRAFIE_WATER-G            | Lelystad t019-d      | 4          | Continuous  | <b>0</b> | •       |          |
|                                   |      | 0          |                                                                                                    |                                    | B_TOP_bijgebouwen                     | Lelystad t019-delete | 1          | Continuous  | 0        |         |          |
|                                   |      | 0          | and the second                                                                                                    |                                    | B-WE-KW-KUNSTWERK-G                   | Lelystad t019-d      | 2          | Continuous  | <b>0</b> | •       |          |
|                                   |      | 0          |                                                                                                    |                                    | B_TOP_breeklijnen                     | Lelystad t019-delete | 6          | Continuous  | 0        |         |          |
|                                   |      | 0          |                                                                                                    |                                    | B-WE-RI-HWA_RIOOLPUT-G                | Lelystad t019-d      | 7          | Continuous  | <b>0</b> | •       |          |
| CONTRACTOR OF A DECK              |      | -          |                                                                                                    |                                    | B-GV-GR-BOOM-G                        | Lelystad t019-d      | 3          | Continuous  | <b>0</b> | •       |          |
|                                   |      | 🖧 (Ctrl) 🗸 |                                                                                                    |                                    | B_TOP_symbolen (Construction)         | Lelystad t019-delete | 7          | Continuous  | 0        |         |          |
|                                   |      |            | 2444                                                                                                    | 2                                  | N-OI-KL-ET_LS_VOEDINGSKABEL_GEBOUW-GV | Lelystad t019-delete | 190        | Continuous  | <u> </u> |         |          |
|                                   |      |            | i stall                                                                                                    |                                    | B-GV-GR-GROENSTROOK-G                 | Lelystad t019-d      | 7          | Continuous  | <b>0</b> | •       |          |
|                                   |      | 0          |                                                                                                    |                                    | B-WE-VH-VERHARDING_HALFOPEN-G         | Lelystad t019-d      | 7          | Continuous  | <b>0</b> | •       |          |
|                                   |      |            |                                                                                                    |                                    | B-RO-OG-TOPOGRAFIE-G                  | Lelystad t019-d      | 0          | <b>0</b>    | <b>0</b> | •       | ~        |
|                                   |      |            | 10000                                                                                                    |                                    |                                       | 1                    | <b>—</b> . | <b>•</b> ·· | ^        |         | _        |
|                                   |      |            | 100 M 100 M 100 M                                                                                                    | Active Level: B_TOP_terreinsoorten | 23 of 23 displayed                    | ; i selected;        |            |             |          |         |          |

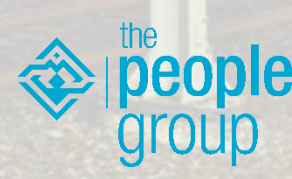

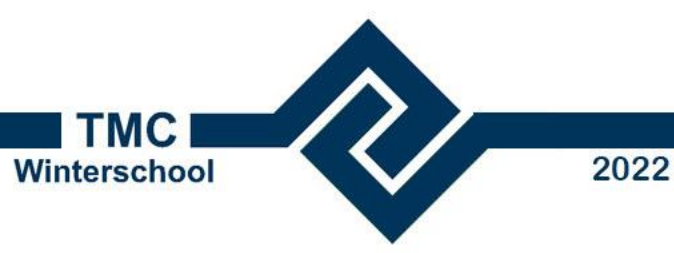

#### Lagen splitsen

- Selectie op basis van color, style, weight, element type en cell name.
- Selectie via checkbox 'Show Optional Columns'

| Level Mapping Table                                                                                                    |       |        |           |             |      |                                                                                                    |
|----------------------------------------------------------------------------------------------------|-------|--------|-----------|-------------|------|----------------------------------------------------------------------------------------------------|
| Show Optional Columns                                                                                                    |       |        |           |             |      |                                                                                                    |
| Level                                                                                                    | Color | Weight | LineStyle | ElementType | Cell | V8OutputLev                                                                                                    |
| B_TOP_huisnummers<br>B_TOP_straatnamen<br>B_TOP_hoofdgebouwen<br>B_TOP_water<br>B_TOP_bijgebouwen<br>B_TOP_kunstwerken<br>B_TOP_rioolput<br>B_TOP_bomen |       |        |           |             |      | B-RO-OG-TOPC<br>B-RO-OG-TOPC<br>B-RO-OG-TOPC<br>B-RO-OG-TOPC<br>B-RO-OG-TOPC<br>B-WE-KW-KUN<br>B-WE-RI-HWA_<br>B-GV-GR-BOON |
| %unmapped                                                                                                    |       |        |           |             |      | B-RO-OG-TOPC                                                                                                    |
|                                                                                                    |       |        |           |             |      |                                                                                                    |

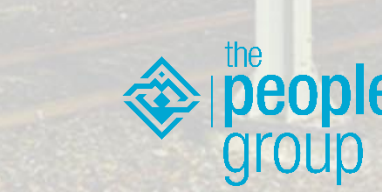

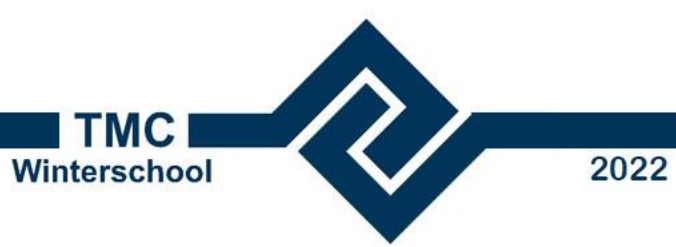

# Lagen splitsen

• Voeg criteria voor selectie toe

| A  | В                     | C     | D      | E          | G           | H    |                                 |
|----|-----------------------|-------|--------|------------|-------------|------|---------------------------------|
| 1  |                       |       |        |            |             |      | 20                              |
| 2  |                       |       |        |            |             |      |                                 |
| 3  | Level Mapping Table   |       |        |            |             |      |                                 |
| 4  | Show Optional Columns |       |        |            |             |      |                                 |
| 5  |                       |       |        |            |             |      |                                 |
| 6  | Level                 | Color | Weight | Line Style | ElementType | Cell | V8OutputLevel                   |
| 7  | B_TOP_huisnummers     |       |        |            |             |      | B-RO-OG-TOPOGRAFIE_HUISNUMMER-G |
| 8  | B_TOP_straatnamen     |       |        |            |             |      | B-RO-OG-TOPOGRAFIE_STRAATNAAM-G |
| 9  | B_TOP_hoofdgebouwen   |       |        |            |             |      | B-RO-OG-TOPOGRAFIE_BEBOUWING-G  |
| 10 | B_TOP_water           |       |        |            |             |      | B-RO-OG-TOPOGRAFIE_WATER-G      |
| 11 | B_TOP_bijgebouwen     |       |        |            |             |      | B-RO-OG-TOPOGRAFIE_BEBOUWING-G  |
| 12 | B TOP kunstwerken     |       |        |            |             |      | B-WE-KW-KUNSTWERK-G             |
| 13 | B TOP ricolput        |       |        |            |             |      | B-WE-RI-HWA_RIOOLPUT-G          |
| 14 | B TOP bomen           |       |        |            |             |      | B-GV-GR-BOOM-G                  |
| 15 | B TOP terreinsoorten  | 3     |        |            |             |      | B-GV-GR-GROENSTROOK-G           |
| 16 | B TOP terreinsoorten  | 7     |        |            |             |      | B-WE-VH-VERHARDING HALFOPEN-G   |
| 17 |                       |       |        |            |             |      |                                 |
| 18 |                       |       |        |            |             |      |                                 |
| 19 | %unmapped             |       |        |            |             |      | B-RO-OG-TOPOGRAFIE-G            |
| 00 |                       |       |        |            |             |      |                                 |

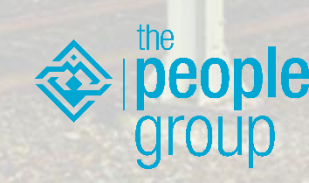

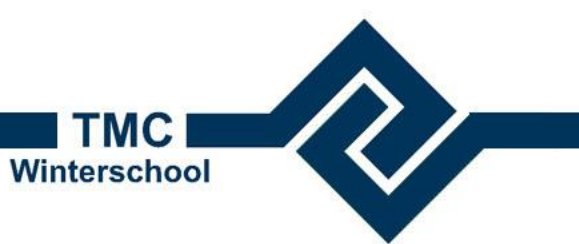

2022

### Symbology op 'ByLevel'

- Selecteer een symbology tab (color, style, weight...)
- Selectie = %unmapped
- V8outputLevel = %bylevel

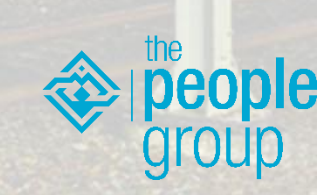

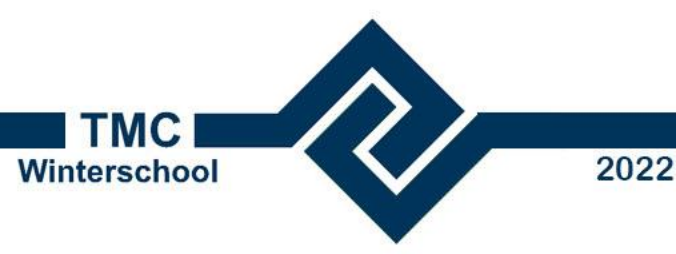

#### Opdracht

- Open de file Rivierenland GBKN, 20-02-2012.dwg
- Save as dgn
  - Gebruik de Optie button om instellingen te doen
  - Maak een remap tabel aan
  - Rename de lag B01\_D naar B-BH-OG-Bebouwing-G
  - Zet de symbology op ByLevel
- Open de Nieuwe dgn en controleer je levelnamen

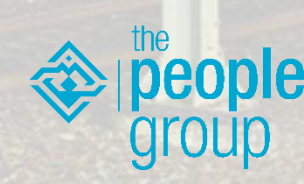

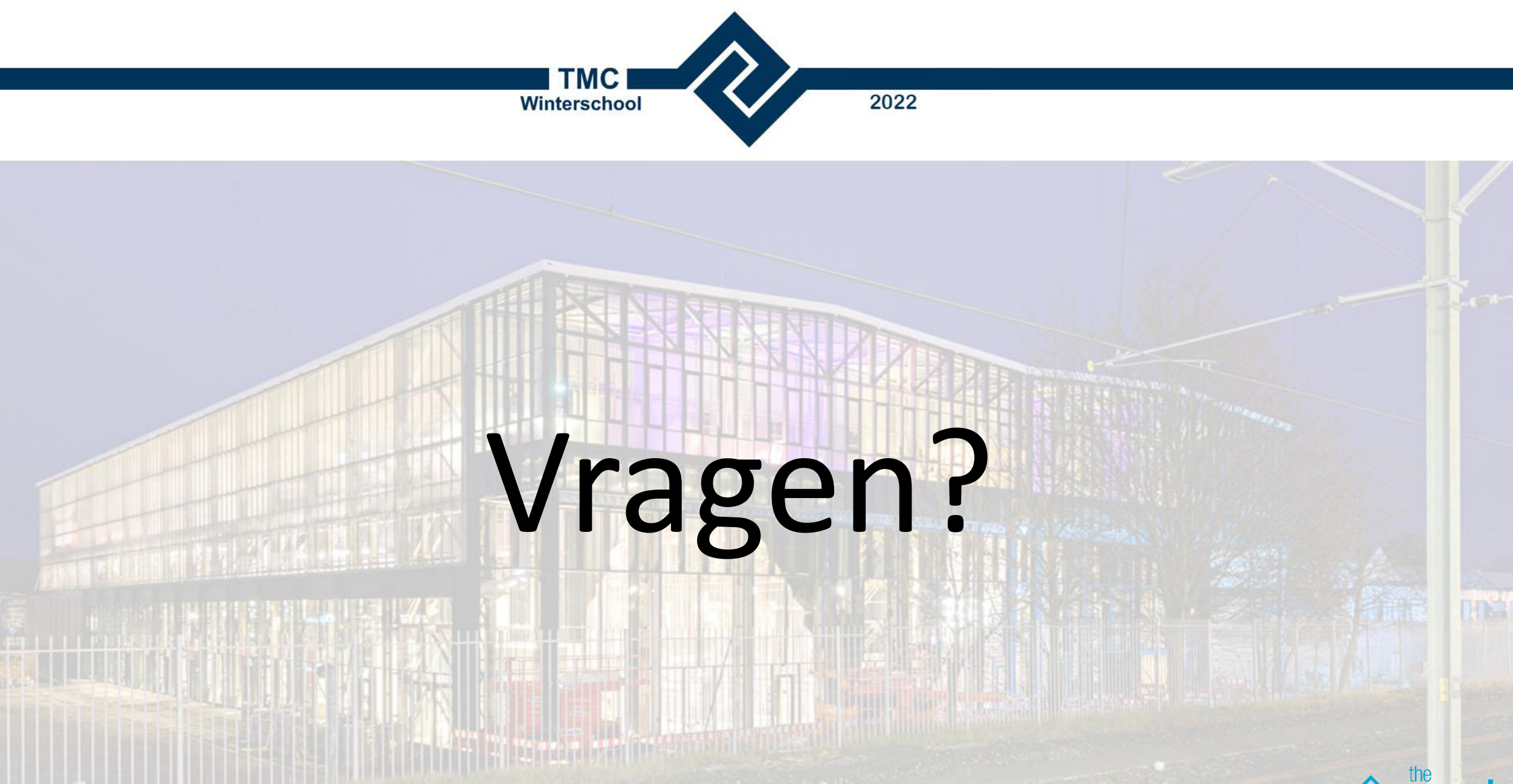

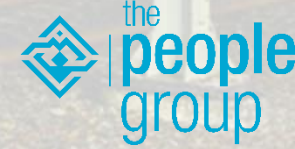